## Wiosenny RozRUCH na UAM

## 11 kwietnia 2021 - 11 maja 2021

## Kroki postępowania:

- 1) Ściągamy aplikację na telefon w zależności jaki mamy system operacyjny
  - Google Play (pobierz)
  - Iphona (IOS) (pobierz)
- 2) Po zainstalowaniu na telefon aplikacji należy się do niej zalogować poprzez wcześniej stworzony login i hasło.

https://online.datasport.pl/zapisy/portal/rejestracja.php?powrot=6109

(aplikację można też pobrać w trakcie rejestracji!)

3) Przy rejestracji wybieramy aktywności, w których chcemy uczestniczyć (najlepiej wybrać wszystkie) i Wydział na którym studiujemy lub pracujemy.

Wybierz klasyfikację w której chcesz uczestniczyć

| Bieg w terenie                                     | Startuję 🗸           |
|----------------------------------------------------|----------------------|
| Marsz w terenie                                    | Startuję 🗸           |
| Jazda na rowerze                                   | Startuję 🗸           |
| Marsz z kijami nordic walking                      | Startuję ~           |
| Jazda na rolkach                                   | Startuję 🗸           |
| Klasyfikacja dodatkowa (Additional classification) | Student              |
| Wybierz klub                                       | ~                    |
| Lub dodaj nową                                     |                      |
|                                                    | Wydział              |
| Wybierz nazwę dla Wydział                          | Wydział Anglistyki 🗸 |

4) Jak jesteśmy zalogowani to wybieramy "KATALOG TRAS" a następnie "Twoje zawody"

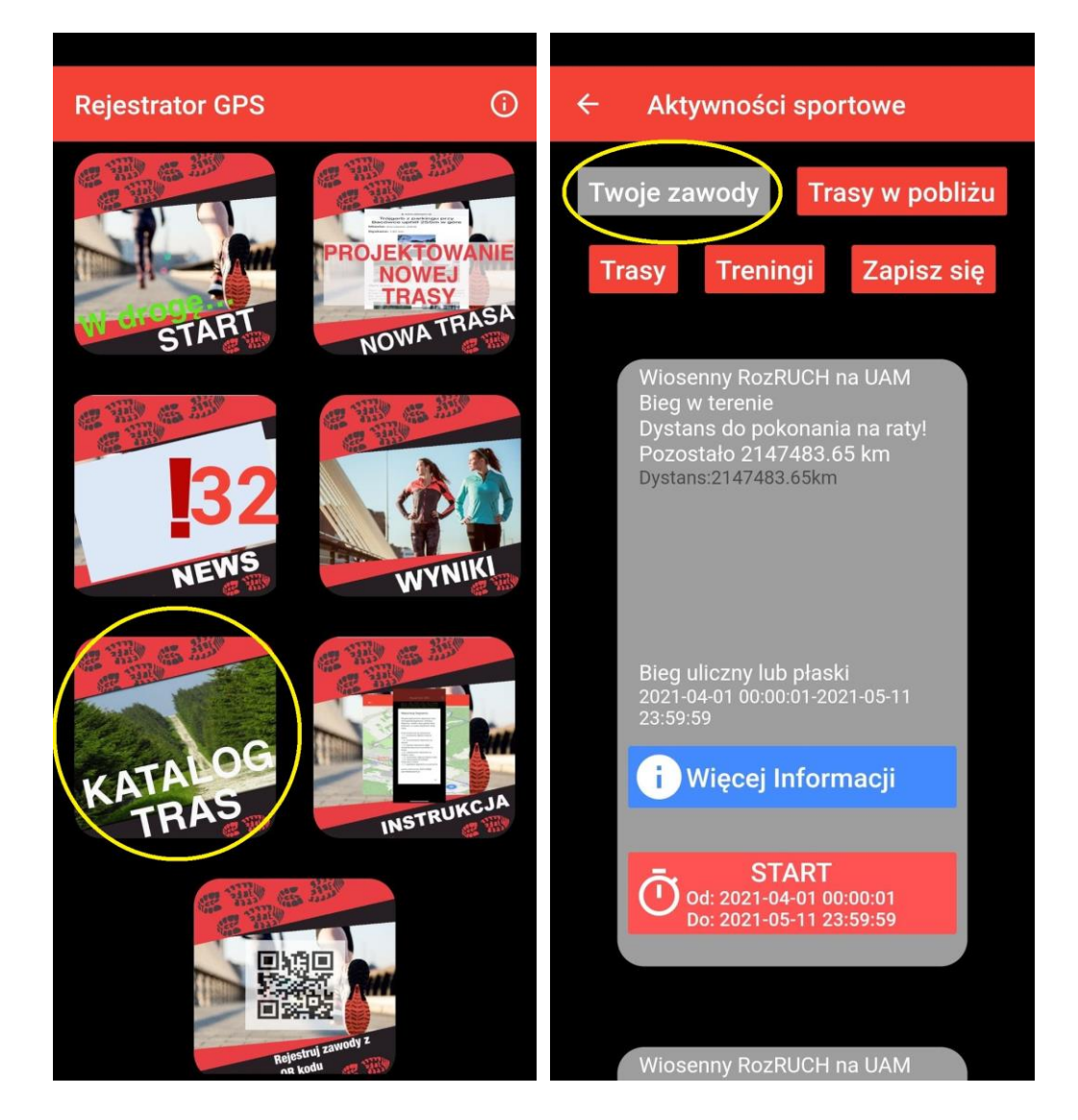

5) Aby rozpoczynając aktywność klikamy "START", po zakończeniu klikamy "FINISH"